# Boards of Apprenticeship and Training/ Board of Practical Training

NATIONAL APPRENTICESHIP TRAINING SCHEME

User Manual Document

Version 2.0

## **USER MANUAL FOR NOTIFY STUDENT ABSENCE**

### I. Establishment Login

#### 1. What is Notify Student Absence?

• If the student left the training before contract end date without informing the Establishment and the establishment is not able to contact him to know the reason for his absence, then the Establishment can Request the NATS officials for terminating the contract using Notify student absence. Once Notify Student Absence request is approved then the Establishment can terminate the contract.

#### 2. Preconditions for raising Notify Student Absence Request?

- Contract must be in approved status and Contract No should have generated.
- No other requests must be pending for approval such as Amend contract, Terminate contract.
- Absence from date must be between Contract Start date and End date.
- In case, ROP recorded then Notify Absence Request could not be raised until the ROP recorded date.
- Notify Absence Request cannot be raised for Terminated and Novated Contracts.

#### 3. How to Raise Request for Notify Student Absence?

1. Go to Contracts Listing Page by clicking Contracts under Apprenticeship.

| Home   Communication ~   Employment ~ | Apprentice             | ship ~                       | Help 🗸                                          |                                                                      | Hi <b>mana a</b> v                          |
|---------------------------------------|------------------------|------------------------------|-------------------------------------------------|----------------------------------------------------------------------|---------------------------------------------|
| 🖽 My Profile                          | Facilitate<br>Placemen | ilitate Training &<br>cement |                                                 |                                                                      | Apprenticeship Fair                         |
| Hi                                    | Contracts              |                              |                                                 | a profiles that might suit your                                      |                                             |
| Email: dummyabc@dummyaaa.com          | Add Perfo              | Add Performance              |                                                 | te pronies that hight suit your                                      | No Apprenuceship Mela Invitations available |
| Update Profile                        | Stipend                |                              |                                                 | kers who might apply for your                                        |                                             |
|                                       | COP Search             |                              |                                                 |                                                                      |                                             |
| 💫 Grievances                          | Update Jo              | ob Statu                     | ıs                                              |                                                                      |                                             |
| EGS1900786                            |                        |                              | ontracts                                        |                                                                      |                                             |
| EGS1900779                            |                        | Pleas<br>regist<br>the tra   | e be aware that<br>ration only withi<br>aining. | the system will allow contract<br>n 7 days of the apprentice joining |                                             |
| EGS1800764                            |                        | OTNO                         | 01617040000                                     |                                                                      |                                             |
| More                                  |                        | 51103916170400001            |                                                 |                                                                      |                                             |
|                                       | EWBG86717010000        |                              |                                                 | 1                                                                    |                                             |
|                                       |                        | STNG                         | 10817060000                                     | 1                                                                    |                                             |
|                                       |                        | Mo                           | re                                              |                                                                      |                                             |

2. Search for the contract for which Notify Student Absence Request must be raised. Select the contract by clicking the radio button and click Notify Student Absence Button.

| Home   Communicatio         | on 🗸 🕕 Employment 🗸 🛛               | Apprenticeship 🗸 🕕 Help 🗸 |            |            |           | Н                         |       | · · · · · · · · · · · · · · · · · · · |
|-----------------------------|-------------------------------------|---------------------------|------------|------------|-----------|---------------------------|-------|---------------------------------------|
| Contracts                   |                                     |                           |            |            |           |                           | + Cre | eate Contract                         |
| Search By                   | Contract No                         | From                      |            | То         |           |                           |       |                                       |
| All Requests O Pendin       | Pending SKAGP19108000001 01/01/2019 |                           | -          | 14/05/2019 | <b></b>   | Search                    |       |                                       |
| Showing 1 to 1 of 1 entries | Student Name                        | Contract No.              | Date of    | C          | opy Excel | CSV PDF Print Sea         | rch:  | View                                  |
| STNG108170600001            | Gurjith Kumar K P                   | SKAGP19108000001          | 02/04/20   | 02/04/2019 |           | KA Placement(Grad & Tech) | *1    | ACRF<br>View Notification<br>Form     |
| Show 10 v entries           | Contract Notif                      | y Student Absence T       | ērminate ( | Contract   |           |                           | Prev  | vious 1 Next                          |

3. Verify the student details and enter the Date from which the student is absence for the training. Click Save.

| Home   Communication ~   Employme | ent 🗸   Apprenticeship 🗸   Help 🗸 |                          | Hi 🛀 🗸 🗸        |  |  |  |  |  |  |
|-----------------------------------|-----------------------------------|--------------------------|-----------------|--|--|--|--|--|--|
| Notify Student Absence            |                                   |                          |                 |  |  |  |  |  |  |
| Enrollment No                     | Student Name                      | Contract Registration No | Date of Joining |  |  |  |  |  |  |
| STNG108170600001                  | Surjith Kumar K P                 | SKAGP19108000001         | 02/04/2019      |  |  |  |  |  |  |
| Contract End Date                 | Absence from Date*                | 7                        |                 |  |  |  |  |  |  |
| 01/04/2020                        |                                   |                          |                 |  |  |  |  |  |  |
|                                   | « May 2019                        |                          |                 |  |  |  |  |  |  |
| Save Cancel Reset                 | Su Mo Tu We Th Fr Sa              |                          |                 |  |  |  |  |  |  |
|                                   | 28 29 30 <b>1 2 3 4</b>           |                          |                 |  |  |  |  |  |  |
|                                   | 5 6 7 8 9 10 11                   |                          |                 |  |  |  |  |  |  |
|                                   | 12 13 14 15 16 17 18              |                          |                 |  |  |  |  |  |  |
|                                   | 19 20 21 22 23 24 25              |                          |                 |  |  |  |  |  |  |
|                                   | 26 27 28 29 30 31 1               |                          |                 |  |  |  |  |  |  |
|                                   | 2 3 4 5 6 7 8                     |                          |                 |  |  |  |  |  |  |

4. Success message will be displayed if it is processed successfully.

| Home   Communication ~             | ·   Employment ∽   Aj      | oprenticeship 🗸 🕕 Help 🗸 |         |            |         |        | Hi <b>mana ana a</b> i v |
|------------------------------------|----------------------------|--------------------------|---------|------------|---------|--------|--------------------------|
| Absence Notified to Boat Officer f | or the Contract Number: \$ | KAGP19108000001          |         |            |         |        |                          |
| Contracts                          |                            |                          |         |            |         |        | + Create Contract        |
| Search By                          | Contract No                | From                     |         | То         |         |        |                          |
| O All Requests  In Pending         |                            | 01/05/2019               | <u></u> | 14/05/2019 | <b></b> | Search |                          |
|                                    |                            |                          |         |            |         |        |                          |
|                                    |                            |                          |         |            |         |        |                          |

5. Once NATS officials approve the request then the final status will be "Approved for Termination". If the status is displayed as "Approved for Termination," then the Establishment can raise the termination request to officially break the contract agreement established with the student.

| Home   Communica            | tion ~ ∣ Employment ~ ∣ Appren                   | ticeship 🗸 🕕 Help 🗸 |                 |                  |                       | Hi              | <b>`</b>                         |
|-----------------------------|--------------------------------------------------|---------------------|-----------------|------------------|-----------------------|-----------------|----------------------------------|
| Contracts                   |                                                  |                     |                 |                  |                       | + Crea          | ate Contract                     |
| Search By                   | Contract No                                      | From                | То              |                  |                       |                 |                                  |
| All Requests O Pend         | All Requests O Pending                           |                     | 14/05/2         | 019 🚞            | Search                |                 |                                  |
| Showing 1 to 1 of 1 entries | (filtered from 1,276 total entries) Student Name | Contract No It      | Date of Joining | Copy Excel       | CSV PDF Print         | Search: SK      | AGP17122000384                   |
| SAPG122170400733            | VUNDURTHI SWAROOP KUMAR                          | SKAGP17122000384    | 16/11/2017      | Approved for Ter | rmination KA Placemen | nt(Grad & Tech) | View Termination<br>Notification |
| Show 10 • entries           | S                                                |                     |                 |                  |                       | Previ           | ous 1 Next                       |
| Novate Amer                 | nd Contract Notify Studer                        | t Absence Term      | inate Contract  |                  |                       |                 |                                  |